# Analyse de Projet

# sonarqube

Date de création : 13/12/2022 Date de modification : 09/01/2023

# Sommaire

| Présentation de la solution          |          |   |
|--------------------------------------|----------|---|
| Création du Projet                   |          | 4 |
| Installation du Scanner de SonarQube |          | 8 |
| Téléchargement du Scanner            |          | 8 |
| Ajout de la Variable d'environnement |          | 8 |
| Exécution du scanner sur le projet   | <u> </u> |   |
| Affichage des informations du projet |          |   |
| Exemple d'affiche d'information      |          |   |
| Bugs                                 |          |   |
| Vulnérabilités                       |          |   |
| Points Sensibles                     | \        |   |

### PRESENTATION DE LA SOLUTION

SonarQube est un logiciel libre permettant d'aider à la détection, la classification et la réslution de défaut dans le code source d'un projet afin d'obtenir du code propre. Il est applicable sur des projets contenant du Java, C, C++, C#, PHP, Python et encore bien d'autres langages. Ces principales fonctionnalités sont :

- Identifier la duplication de code
- Mesurer le niveau de documentation
- Respecter les règles de programmation
- Détection de vulnérabilités, bugs

SonarQube est aussi extensible grâce à des plugins permettant d'ajouter des règles de programation à l'analyse du projet, ou de supporter un nouveau langage non supporté par le logiciel.

#### CREATION DU PROJET

| Connectez-vous au SonarQube à partir c                                                               | le cette IP : 172.20.34.23 | 6                 |
|----------------------------------------------------------------------------------------------------|----------------------------|-------------------|
| Vous arriverez sur la page de connexion                                                              | :                          | v - 6 x           |
| ← → C ▲ Non sécurisé   1722034236/session                                                            | s/new?return_to=%2F        | * 整论☆ \$ == □ ● : |
|                                                                                                    | Log In to SonarOute        |                   |
|                                                                                                    | Log in to SonarQube        |                   |
|                                                                                                    | Login                      |                   |
|                                                                                                    | Password                   |                   |
|                                                                                                    | Log in Cancel              |                   |
| Entrez ces identifiants :<br>- Login : admin<br>- Password : adminadmin<br>Puis cliquez sur Log in : |                            |                   |
|                                                                                                    | Log In to SonarQube        |                   |
|                                                                                                    | admin                      |                   |
|                                                                                                    | ••••••                     |                   |
|                                                                                                    | Log in Cancel              |                   |

Vous arriverez sur la page d'affichage des projets. Pour créer un projet cliquez sur Create project, puis cliquez sur More.

Si aucune projet n'a été créé auparavant, passez à l'explication suivante

| sonarqube Proje        | ects Issues Rules   | Quality Profiles Quality Gates Administration                | Q   Search for projects   A                                                                              |
|------------------------|---------------------|--------------------------------------------------------------|----------------------------------------------------------------------------------------------------|
| My Favori              | ites All            | Q Search by project name or key                              | Create Project ~                                                                                         |
| Filters                |                     | 1 project(s)                                                 | Perspective: Overall Status 👻 Sort by: 1 🗘 Manually                                                      |
|                        |                     |                                                              | ··· More                                                                                                 |
| Quality Gate           |                     | ☆ Group2Web Passed                                           | Last analysis: 23 days ano                                                                               |
| Passed                 | 1                   |                                                              |                                                                                                    |
| Failed                 | 0                   |                                                              |                                                                                                    |
| Reliability ( 🏦 Bugs ) |                     | The bugs to vulnerabilities V Hotspots Reviewed              | Coverage Dupications Lines                                                                               |
| A rating               | 0                   |                                                              | 0.0% 14.0% 403 x3 Phr, 033,                                                                              |
| B rating               | 0                   |                                                              |                                                                                                    |
| C rating               | 1                   |                                                              | 1 of 1 shown                                                                                             |
| D rating               | 0                   |                                                              |                                                                                                    |
| E rating               | 0                   |                                                              |                                                                                                    |
| Security ( 🔒 Vulnerabi | ilities )           |                                                              |                                                                                                    |
| A rating               | 0                   |                                                              |                                                                                                    |
| B rating               | 0                   |                                                              |                                                                                                    |
| C rating               | 0                   |                                                              |                                                                                                    |
| D rating               | 0                   |                                                              |                                                                                                    |
| E rating               | 1                   |                                                              |                                                                                                    |
| Security Review ( 🕲    | Security Hotspots ) |                                                              |                                                                                                    |
| A ≥ 80%                | 0                   |                                                              |                                                                                                    |
| B 70% - 80%            | 0                   |                                                              |                                                                                                    |
| 50% - 70%              | 0                   |                                                              |                                                                                                    |
| 30% - 50%              | 0                   |                                                              |                                                                                                    |
| (30%)                  | 1                   |                                                              |                                                                                                    |
| Maintainability ( 🐼 C  | ode Smells )        |                                                              |                                                                                                    |
| A rating               | 1                   |                                                              |                                                                                                    |
| B rating               | 0                   | SonarQube™ te<br>Community Edition - Version 9.7.1 (build 62 | ecnology is powered by SonarSource SA<br>2043) - LGPL v3 - Community - Documentation - Plugins - Web API |

# Ce qui vous affichera cette page, puis Cliquez sur Manally

| $\leftarrow \rightarrow \mathbf{C}$ A Non sécuri                       | sé   172.20.34.236/projects/crea                                  | ate                                |                                    |                                  | \$ € ☆              | ≱ ≕ | 🔲 🌒 i |
|------------------------------------------------------------------------|-------------------------------------------------------------------|------------------------------------|------------------------------------|----------------------------------|---------------------|-----|-------|
| sonarqube Projects Iss                                                 | sues Rules Quality Profiles                                       | a Quality Gates Administra         | ation                              | <b>0</b> Q                       | Search for projects |     | А     |
| How do you want to create                                              | your project?                                                     |                                    |                                    |                                  |                     |     |       |
| Do you want to benefit from all of<br>First, you need to set up a DevO | f SonarQube's features (like reposi<br>ps platform configuration. | itory import and Pull Request deco | oration)? Create your project from | a your favorite DevOps platform. |                     |     |       |
| 4                                                                      |                                                                   | 0                                  | ₩                                  |                                  |                     |     |       |
| From Azure DevOps                                                      | From Bitbucket                                                    | From GitHub                        | From GitLab                        |                                  |                     |     |       |
| Set up global configuration                                            | Set up global configuration                                       | Set up global configuration        | Set up global configuration        |                                  |                     |     |       |
| Are you just testing or have an a                                      | dvanced use-case? Create a proje                                  | ct manually.                       |                                    |                                  |                     |     |       |
| 0                                                                      |                                                                   |                                    |                                    |                                  |                     |     |       |
| Manually                                                               |                                                                   |                                    |                                    |                                  |                     |     |       |
|                                                                        |                                                                   |                                    |                                    |                                  |                     |     |       |

Donnez un nom à votre projet, puis cliquez sur Set Up :

| Create a project                                                                                                    |
|----------------------------------------------------------------------------------------------------|
| All fields marked with * are required Project display name * Group2Web v Up to 255 characters. Some scanners might override the value you                                                                                                    |
| provide.  Project key *  Group2Web  The project key is a unique identifier for your project. It may contain up to 400 characters. Allowed characters are alphanumeric, '-' (dash), '' (underscore), '.' (period) and '.' (colon), with at least one non-digit. |
| Set Up                                                                                                    |

| quez sur Locally :                                                                                                  |                                                                                                    |                                                                                                    |                                                                                                    |                                                                                                    |
|----------------------------------------------------------------------------------------------------|----------------------------------------------------------------------------------------------------|----------------------------------------------------------------------------------------------------|----------------------------------------------------------------------------------------------------|----------------------------------------------------------------------------------------------------|
|                                                                                                    | لب<br>ليب<br>Locally                                                                                                    |                                                                                                    |                                                                                                    |                                                                                                    |
| sur Generate :                                                                                                    |                                                                                                    |                                                                                                    |                                                                                                    |                                                                                                    |
| Provide a token     Generate a project token                                                                        |                                                                                                    |                                                                                                    |                                                                                                    |                                                                                                    |
| Token name @                                                                                                    | Expires in                                                                                                    |                                                                                                    |                                                                                                    |                                                                                                    |
| Analyze "Group2Web" 1                                                                                               | 30 days 💌                                                                                                    | Generate                                                                                                    | ]                                                                                                  |                                                                                                    |
| <ul> <li>Please note that this toker<br/>to use the same token to a<br/>in your <u>user account</u>. See</li> </ul> | n will only allow you to<br>analyze multiple proje<br>the <u>documentation</u> fo                                                                                                    | o analyze th<br>cts, you nee<br>or more infor                                                                                                    | e current project. If you want<br>ed to generate a global token<br>mation.                         |                                                                                                    |
| <ul> <li>Use existing token</li> </ul>                                                                              |                                                                                                    |                                                                                                    |                                                                                                    |                                                                                                    |
| The token is used to identify you when revoke it at any point in time in your u                                     | n an analysis is perforn<br>ser account.                                                                                                    | ned. If it has                                                                                                    | been compromised, you can                                                                          |                                                                                                    |
| sur Continuer :                                                                                                    |                                                                                                    |                                                                                                    |                                                                                                    |                                                                                                    |
| Provide a token                                                                                                    |                                                                                                    |                                                                                                    |                                                                                                    |                                                                                                    |
| Analyze "Group2Web": sqp_26469                                                                                      | b8714061a2d844cb2                                                                                                    | 79657a2c6f                                                                                                    | 63287843 🍵                                                                                         |                                                                                                    |
| The token is used to identify you when revoke it at any point in time in your us                                    | an analysis is performe<br>er account.                                                                                                    | ed. If it has be                                                                                                    | een compromised, you can                                                                           |                                                                                                    |
| Continue                                                                                                    |                                                                                                    |                                                                                                    |                                                                                                    |                                                                                                    |
|                                                                                                    | quez sur Locally :<br>sur Generate :<br>Provide a token<br>Generate a project token<br>Token name O<br>Analyze "Group2Web" 1<br>Please note that this toker<br>to use the same token to a<br>in your user account. See<br>Use existing token<br>The token is used to identify you when<br>revoke it at any point in time in your user<br>sur Continuer :<br>Provide a token<br>Analyze "Group2Web": sqp_26469<br>The token is used to identify you when<br>revoke it at any point in time in your user<br>Continue | quez sur Locally :         Image: sur Generate :         Image: sur Generate :         Image: sur Generate :         Image: sur Generate :         Image: sur Generate :         Image: sur Generate :         Image: sur Generate :         Image: sur Generate :         Image: sur Generate :         Image: sur Generate :         Image: sur Generate :         Image: sur Generate :         Image: sur Generate :         Image: sur Generate :         Image: sur Continuer :         Image: sur Continuer :         Image: sur Continuer :         Image: sur Continuer :         Image: sur Continuer :         Image: sur Continuer :         Image: sur Continuer :         Image: Sur Continuer :         Image: Sur Continuer :         Image: Sur Continuer :         Image: Sur Continuer :         Image: Sur Continuer :         Image: Sur Continuer :         Image: Sur Continuer :         Image: Sur Continuer :         Image: Sur Continuer :         Image: Sur Continuer :         Image: Sur Continuer :         Image: Sur Continuer :         Image: Sur Continuer :         Image: Sur Continuer : | quez sur Locally :         Locally         Locally         Esur Generate :         Provide a token | quez sur Locally :   Locally Locally Locally Locally Locally Locally Locally Issur Generate : Provide a token Senerate a project token Token name   Expires in Analyze "Group2Web" 1 30 days   Generate Please note that this token will only allow you to analyze the current project. If you want to use the same token to analyze multiple projects, you need to generate a global token in your user account. See the documentation for more information. O Use existing token The token is used to identify you when an analysis is performed. If it has been compromised, you can revoke it at any point in time in your user account. Forvide a token Analyze "Group2Web": sgp_26469b8714061a2d844cb279657a2c6f63287843 The token is used to identify you when an analysis is performed. If it has been compromised, you can revoke it at any point in time in your user account. |

Vous pouvez choisir la forme de construction de votre projet. Cliquez sur Other :

| 2 | Run ana                                | alysis on | your p | roject                               |  |  |  |
|---|----------------------------------------|-----------|--------|--------------------------------------|--|--|--|
|   | What option best describes your build? |           |        |                                      |  |  |  |
|   | Maven                                  | Gradle    | .NET   | Other (for JS, TS, Go, Python, PHP,) |  |  |  |
|   |                                        |           | λ.     |                                      |  |  |  |

Vous pouvez choisir l'OS présent sur votre ordinateur. Cliquez sur Windows

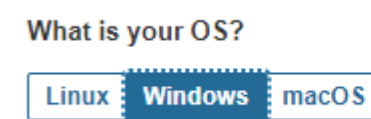

La commande étant générée, votre analyse est désormais prête à être lancé.

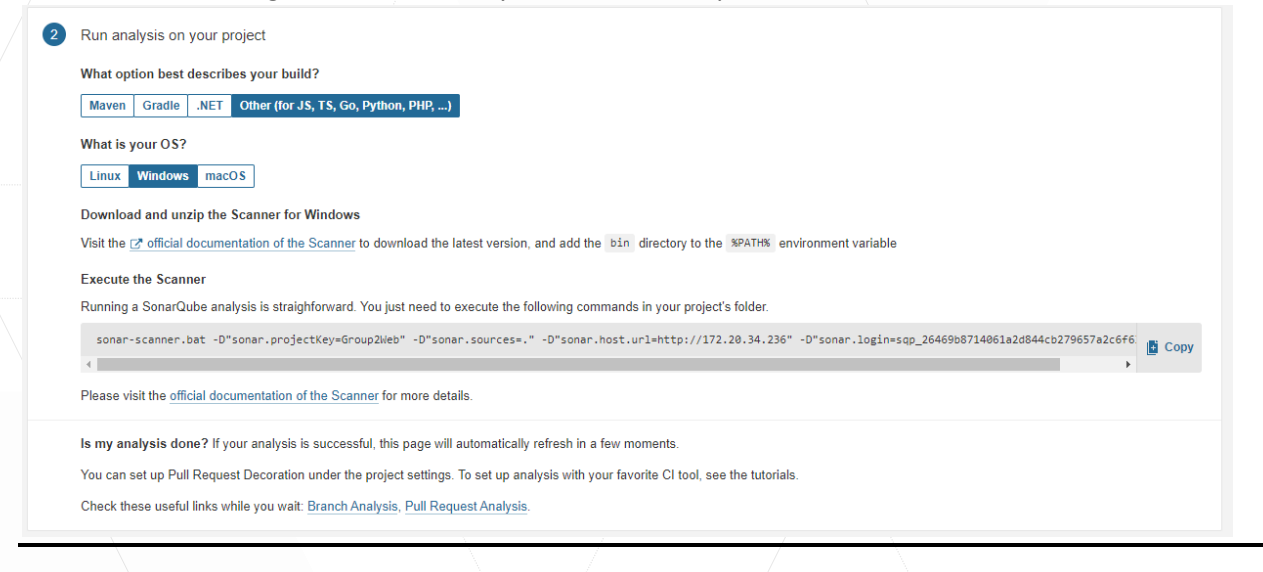

#### INSTALLATION DU SCANNER DE SONARQUBE

# Téléchargement du Scanner

### Cliquez sur le lien vers la documentation du Scanner : Download and unzip the Scanner for Windows

Visit the 🗷 official documentation of the Scanner to (

# Cliquez sur Windows 64-bit pour télécharger le zip

| 4.7                            |                            | Show more versions         |
|--------------------------------|----------------------------|----------------------------|
| 2022-02-22                     |                            |                            |
|                                |                            |                            |
| Ease import of custom certific | cates with the Docker imag | ge, update embedded JRE 11 |

| ézippez le dossier :                        |                  |                   |           |  |
|---------------------------------------------|------------------|-------------------|-----------|--|
| e PC > Disque local (C:) > AnalyseSonarQube |                  |                   | ٽ ~       |  |
| Nom                                         | Modifié le       | Туре              | Taille    |  |
| sonar-scanner-cli-4.7.0.2747-windows.zip    | 13/12/2022 13:51 | Dossier compressé | 42 253 Ko |  |

# Ajout de la Variable d'environnement

# Dans ce dossier précédemment extrait, ouvrez le dossier bin :

| sona | ar-scanner-cli-4.7.0.2747-windows > sonar-scan | ner-4.7.0.2747-windows > | bin              | ~      | õ    | $ \mathcal{P} $ Rechercher dans : bin |
|------|------------------------------------------------|--------------------------|------------------|--------|------|---------------------------------------|
| ^    | Nom                                            | Modifié le               | Туре             | Taille |      |                                       |
|      | sonar-scanner.bat                              | 22/02/2022 07:18         | Fichier de comma |        | 3 Ko |                                       |
|      | log sonar-scanner-debug.bat                    | 22/02/2022 07:18         | Fichier de comma |        | 1 Ko |                                       |

Copiez le chemin d'accès du dossier bin :

| A A   | No.                     | Ma 100 4 1 -     | Turne            | T-10-  |
|-------|-------------------------|------------------|------------------|--------|
| ¥     | Nom                     | iviodifie le     | iype             | laille |
| ۰.    | 💿 sonar-scanner.bat     | 22/02/2022 07:18 | Fichier de comma |        |
| e i i | sonar-scanner-debug.bat | 22/02/2022 07:18 | Fichier de comma |        |

# Appuyez sur la touche Windows de votre clavier et tapez : variable Ouvrez le panneau de configuration ci-dessous :

| Modifier les va<br>d'environneme<br>Panneau de confi | r <b>iables</b><br>nt système<br>guration                                                                                    |                                                          |                                                                   |        |
|------------------------------------------------------|----------------------------------------------------------------------------------------------------|----------------------------------------------------------|-------------------------------------------------------------------|--------|
| Paramètres<br>Modifier les varia<br>d'environnement  | bles >                                                                                                    | Modifie                                                  | er les variables d'environ<br>système<br>Panneau de configuration | nement |
| Cliquez sur Variable d'enviro                        | nnement :                                                                                                    |                                                          |                                                                   |        |
|                                                      | Nom de l'ordinateur<br>Paramètres système avancés                                                                            | Protection du système                                    | Matériel<br>Utilisation à distance                                |        |
|                                                      | Vous devez ouvrir une session<br>ces modifications.<br>Performances<br>Effets visuels, planification du<br>mémoire virtuelle | d'administrateur pour effe<br>processeur, utilisation de | ctuer la plupart de<br>la mémoire et<br><u>Paramètres</u>         |        |
|                                                      | Profil des utilisateurs<br>Paramètres du Bureau liés à v                                                                     | otre connexion                                           | P <u>a</u> ramètres                                               |        |
|                                                      | Démarrage et récupération<br>Informations de démarrage du<br>débogage                                                        | système, de défaillance (                                | du système et de<br>Para <u>m</u> ètres                           |        |
|                                                      |                                                                                                    | <u>V</u> ariables d'                                     | environnement                                                     |        |

# Double cliquez sur la variable Path :

| Variable             | Valeur                                                        | ^ |
|----------------------|---------------------------------------------------------------|---|
| ComSpec              | C:\Windows\system32\cmd.exe                                   |   |
| DriverData           | C:\Windows\System32\Drivers\DriverData                        |   |
| JAVA_HOME            | C:\Program Files\Java\jdk-18.0.1.1                            |   |
| NUMBER_OF_PROCESSORS | 12                                                            |   |
| OS                   | Windows_NT                                                    |   |
| Path                 | C:\Program Files\Common Files\Oracle\Java\javapath;C:\Windows |   |
| PATHEXT              | .COM:.EXE:.BAT:.CMD:.VBS:.VBE:.JS:.JSE:.WSF:.WSH:.MSC         | ~ |

Cliquez sur Nouveau, puis collez le chemin d'accès enregistré.

Puis cliquez sur Ok et fermez les panneaux de configurations ouvert :

| Nouvelle variable système |                                                               | × |
|---------------------------|---------------------------------------------------------------|---|
| Nom de la variable :      | sonar-scanner                                                 |   |
| Valeur de la variable :   | C:\Users\MartinC\Desktop\sonar-scanner-4.7.0.2747-windows\bin |   |
| Parcourir le répertoire   | Parcourir le fichier OK Annuler                               |   |

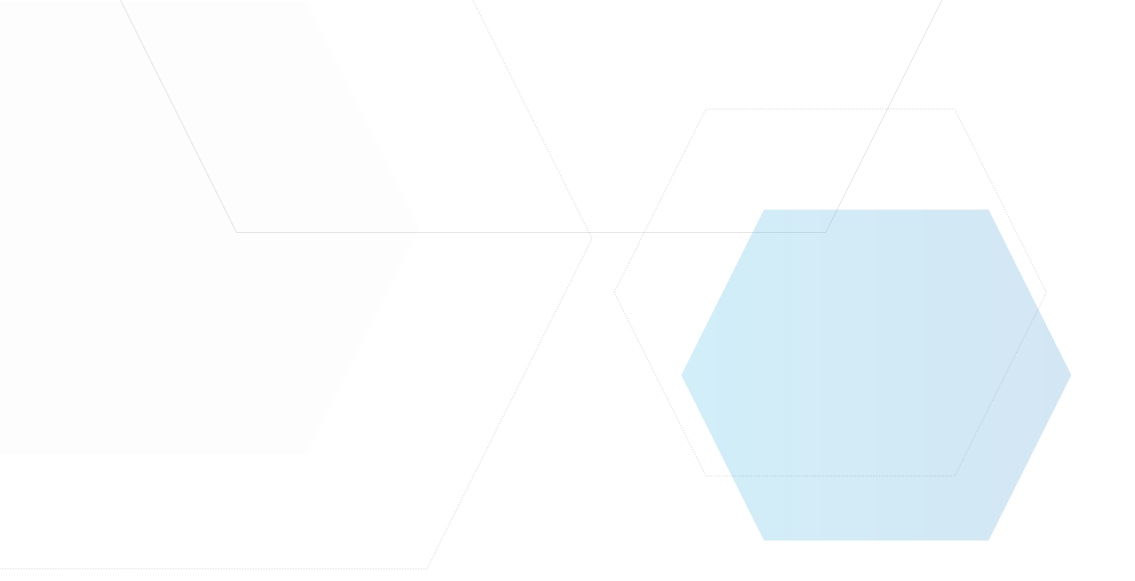

# Exécution du scanner sur le projet

# Ajoutez le dossier de votre projet dans le fichier bin :

| Dis | que local (C:) > AnalyseSonarQube > s | onar-scanner-4.7.0.2747-window | s > bin >           | <b>∨ טֿ</b> , |
|-----|---------------------------------------|--------------------------------|---------------------|---------------|
| ^   | Nom                                   | Modifié le                     | Туре                | Taille        |
| Ŀ.  | Groupe3web                            | 13/12/2022 16:21               | Dossier de fichiers |               |
|     | 💿 sonar-scanner.bat                   | 22/02/2022 07:18               | Fichier de comma    | 3 Ko          |
|     | 💿 sonar-scanner-debug.bat             | 22/02/2022 07:18               | Fichier de comma    | 1 Ko          |

### Ouvrez une Invite de commandes et allez dans votre fichier via la commande cd :

| Invite de commandes                                                                                                    | - 🗆 ×                         |
|----------------------------------------------------------------------------------------------------|-------------------------------|
| icrosoft Windows [version 10.0.19044.1889]<br>c) Microsoft Corporation. Tous droits réservés.                                                                                                    |                               |
| :\Users\MartinC>cd C:\AnalyseSonarQube\sonar-scanner-4.7.0.2747-windows\bin_                                                                                                    |                               |
|                                                                                                    |                               |
| De retour sur le site de SonarQube, copiez la commande :                                                                                                    |                               |
| sonar-scanner.bat -D"sonar.projectKey=Group2Web" -D"sonar.sources=." -D"sonar.host.url=http://172.20.34.236" -D"sonar.login=sqp_26469b8714061a2c                                                             | d844cb279657a2c6f6.<br>▶ Copy |
|                                                                                                    |                               |
| Invite de commande, collez la commande puis executez la :                                                                                                    | - 🗆 X                         |
| icrosoft Windows [version 10.0.19044.1889]<br>c) Microsoft Corporation. Tous droits réservés.                                                                                                    |                               |
| :\Users\MartinC>cd C:\AnalyseSonarQube\sonar-scanner-4.7.0.2747-windows\bin                                                                                                    |                               |
| :\AnalyseSonarQube\sonar-scanner-4.7.0.2747-windows\bin≻sonar-scanner.bat -D"sonar.projectKey=Group2<br>s=." -D"sonar.host.url=http://172.20.34.236" -D"sonar.login=sqp_26469b8714061a2d844cb279657a2c6f6328 | Web" -D"sonar.sourc<br>7843"  |
|                                                                                                    |                               |

Dès que la commande a finis de s'exécuter, retourner sur le site de SonarQube. Votre page s'est actualisé.

### AFFICHAGE DES INFORMATIONS DU PROJET

L'analyse du projet étant terminé, vous pouvez maintenant voir quels sont les problèmes afin de rendre votre projet propre.

SonarQube est capable de vous afficher :

- Bugs : problèmes critiques ou non visant à rendre le code plus propre
- Vulnérabilités : point à corriger où la sécurité est nécessaire (connexion base de données...)
- Security Hotspots : Erreur lié à une connexion web ou des méthodes de hachage connue

| 🗇 Group2Web 🏠 🦻 master 💿                        |                                               | Last analysis of this Branch had <u>2 warnings</u> | December 13, 2022 at 4:31 PM Version not provided 🏠 |
|-------------------------------------------------|-----------------------------------------------|----------------------------------------------------|-----------------------------------------------------|
| Overview Issues Security Hotspots Measures      | Code Activity                                 |                                                    | Project Settings - Improject Information            |
| To benefit from more of SonarQube's features, s | et up analysis in your favorite CI.           |                                                    | ×                                                   |
| QUALITY GATE STATUS @                           | MEASURES                                      |                                                    |                                                     |
| Passed                                          | New Code Overall Code                         |                                                    |                                                     |
| All conditions passed.                          | 41 A Bugs                                     |                                                    | Reliability 🧿                                       |
|                                                 | 1 & Vulnerabilities                           |                                                    | Security 🜔                                          |
|                                                 | 5 Security Hotspots @                         | 0.0% Reviewed                                      | Security Review E                                   |
|                                                 | 1d Debt                                       | 231 & Code Smells                                  | Maintainability 🔥                                   |
|                                                 | O.0%<br>Coverage on <u>300</u> Lines to cover | - () 12<br>Unit Tests                              | L.6% 6<br>Cations on 463 Lines Duplicated Blocks    |
|                                                 | ACTIVITY                                      |                                                    |                                                     |

La vérification des bugs et problèmes de sécurité est sous forme de pastille colorée contenant une lettre. Celle-ci vont du vert au rouge. Celle-ci indique le niveau critique de sécurité dans l'ordre croissant, donc du moins dangereux au plus dangereux.

# EXEMPLE D'AFFICHE D'INFORMATION

# Bugs

Cliquez sur le nombre pour afficher les bugs présents dans votre code afin de voir leur degré de dangerosité

| <u>41</u> * | é Bugs |  | Reliability | С |  |
|-------------|--------|--|-------------|---|--|
|             |        |  |             |   |  |

Vous obtenez ainsi la liste des bugs présent dans votre code. Cliquez sur l'une des erreurs pour afficher ces informations

| Groupe3web/BackOffice/ActionsBO/AjouterBO.php                                                           |                                           |
|----------------------------------------------------------------------------------------------------|-------------------------------------------|
| Replace "include" with "include_once".<br>∯ Bug ▼ 🤨 Minor ▼ 🔾 Open ▼ Not assigned ▼ 5min effort Comment | 7 minutes ago ▾ L61   � ♥▼<br>♥ No tags ▼ |
| Groupe3web/BackOffice/ActionsBO/ModifierBO.php                                                          |                                           |
| Replace "include" with "include_once".<br>∯ Bug ▼ O Minor ▼ O Open ▼ Not assigned ▼ 5min effort Comment | 7 minutes ago ▾ L6   � ▼▼<br>♥ No tags ▼  |
| Replace "include" with "include_once".<br>∯ Bug ▼ O Minor ▼ O Open ▼ Not assigned ▼ 5min effort Comment | 7 minutes ago ▾ L47   � ▼▼<br>♥ No tags ▼ |
| Replace "include" with "include_once".<br>∯ Bug ▼ O Minor ▼ O Open ▼ Not assigned ▼ 5min effort Comment | 7 minutes ago → L81 % ▼•<br>% No tags →   |
| Groupe3web/BackOffice/ActionsBO/ajouter.php                                                             |                                           |
| Replace "require" with "require_once".<br>∯ Bug ▼ O Minor ▼ O Open ▼ Not assigned ▼ 5min effort Comment | 7 minutes ago マ L10 % ▼マ<br>No tags マ     |
| Replace "require" with "require_once".<br>∯ Bug ▼ 🧿 Minor ▼ 🔘 Open ▼ Not assigned ▼ 5min effort Comment | 7 minutes ago ← L37 % ▼.<br>No tags ←     |
| Replace "require" with "require_once".<br>∯ Bug ▼                                                       | 7 minutes ago ▼ L61 % ▼▼                  |

Vous obtenez ainsi le fichier dans lequel le bug est présent ainsi la ligne à laquelle elle se trouve.

| Replace      | "include"       | with "include_once".                                                                                                    |                                             | Get permalink %                     |
|--------------|-----------------|----------------------------------------------------------------------------------------------------|---------------------------------------------|-------------------------------------|
| 'require_ond | ce" and "includ | le_once" should be used instea                                                                                                    | d of "require" and "include" php:S2003      | 11 minutes ago 👻 L61                |
| 🙀 Bug 🗸      | 🕚 Minor 👻       | O Open ▼ Not assigned ▼                                                                                                    | 5min effort 0 comments                      | 🗞 No tags 🛩                         |
| Where is     | s the issue?    | Why is this an issue?                                                                                                    |                                             |                                     |
| 🛱 Grou       | up2Web 🗎 (      | Groupe3web/BackOffice/Acti                                                                                                    | onsBO/AjouterBO.php                         | See all issues in this file 🕴       |
| ÷            |                 |                                                                                                    |                                             |                                     |
| 56           |                 | <div></div>                                                                                                    |                                             |                                     |
| 57           |                 | <label>Catégorie&lt;</label>                                                                                                    | /label>                                     |                                     |
| 58           |                 | <select></select>                                                                                                    |                                             |                                     |
| 59           |                 | php</td <td></td> <td></td>                                                                                                    |                                             |                                     |
| 60           |                 |                                                                                                    |                                             |                                     |
| 61           |                 | include "//sq                                                                                                    | Lconnect.php";                              |                                     |
|              | j∰n Rep         | lace "include" with "includ                                                                                                    | e_once".                                    |                                     |
| 62           |                 | <pre>\$sql= \$connection</pre>                                                                                                    | ->prepare("SELECT * FROM categorie") ;      |                                     |
| 63           |                 | <pre>\$sql-&gt;execute();</pre>                                                                                                    |                                             |                                     |
| 64           |                 | \$ligne = \$sql->fe                                                                                                    | tchall();                                   |                                     |
| 65           |                 |                                                                                                    |                                             |                                     |
| 66           |                 |                                                                                                    |                                             |                                     |
| 67           |                 | <pre>foreach(\$ligne as</pre>                                                                                                    | <pre>\$categorie){</pre>                    |                                     |
| 68           |                 | echo " <option< td=""><td>name=\"categorieEchauff\" value=".\$categor</td><td>ie['id']."&gt;".\$categorie['nom']."";</td></option<> | name=\"categorieEchauff\" value=".\$categor | ie['id'].">".\$categorie['nom'].""; |
| 69           |                 | }                                                                                                    |                                             |                                     |
| 70           |                 | ?>                                                                                                    |                                             |                                     |

Date de création : 13/12/2022 Date de modification : 09/01/2023

# Vulnérabilités

Cliquez sur le nombre pour afficher les problèmes de vulnérabilités présent dans votre code

| 1 | 6 Vulnerabilities | Security | E |
|---|-------------------|----------|---|
|   |                   |          |   |

Vous obtenez la liste des alertes de vulnérabilités qui devra être corriger. Cliquez sur l'une des erreurs pour afficher ces informations

| Add p   | aassword protection to this database.<br>Inerability 🕶 🚯 Blocker 💌 🔿 Open 🖛 Not assigned 🖛 45min effort Comment | 1 day ago ▼ L18 % ▼▼<br>S cwe, owasp-a2, owasp-a3 ▼ |
|---------|----------------------------------------------------------------------------------------------------|-----------------------------------------------------|
|         | 1 of 1 shown                                                                                                    |                                                     |
|         |                                                                                                    |                                                     |
|         | ; · · · · · · · · · · · · · · · · · · ·                                                                         |                                                     |
| - no    | uvez ainsi savoir quelle est la vulnérabilité et comm                                                           | ent la corriger                                     |
| , po    |                                                                                                    |                                                     |
| pass    | sword protection to this database.                                                                              | Get permalink %                                     |
| ire pas | ssword should be used when connecting to a database php:S2115                                                   | 1 day ago 👻 L18                                     |
| Inerab  | nility <b>• 0</b> Blocker • O Open • Not assigned • 45min effort 0 comments                                     | CWP DWasp-a2 Dwasp-a3                               |
| morub   |                                                                                                    |                                                     |
| noro is | the issue? Why is this an issue?                                                                                |                                                     |
| lere is |                                                                                                    |                                                     |
| Grou    | up2Web 🗎 Groupe3web/sqlconnect.php                                                                              | See all issues in this file 🛛 👙                     |
|         |                                                                                                    |                                                     |
| 3       |                                                                                                    |                                                     |
| 4       | try{                                                                                                    |                                                     |
| 5       | <pre>\$dns = 'mysql:host=localhost;dbname=workout';</pre>                                                       |                                                     |
| 6       | <pre>\$utilisateur = 'root';</pre>                                                                              |                                                     |
| 7       | <pre>\$motDePasse = '';</pre>                                                                                   |                                                     |
| 8       | <pre>\$connection = new PDO(\$dns, \$utilisateur, \$motDePasse);</pre>                                          |                                                     |
|         | Add password protection to this database.                                                                       |                                                     |
| 9       | <pre>\$connection-&gt;auery("SET NAMES utf8");</pre>                                                            |                                                     |
| 8       |                                                                                                    |                                                     |
| 1       | <pre>} catch ( Exception \$e ) {</pre>                                                                          |                                                     |
| 2       | <pre>echo "Connection à MySQL impossible : ", \$e-&gt;getMessage();</pre>                                       |                                                     |
| 3       | <pre>die();</pre>                                                                                               |                                                     |
| 4       |                                                                                                    |                                                     |
| 5       | }                                                                                                    |                                                     |
|         |                                                                                                    |                                                     |
| 6       |                                                                                                    |                                                     |

# Points Sensibles

Cliquez sur le nombre pour afficher la liste et la recommandation à suivre pour corriger ces points sensibles

| 5 Security Hotspots @                                                       | O 0.0% Reviewed Securi                                                                                                    | ty Review E        |
|-----------------------------------------------------------------------------|----------------------------------------------------------------------------------------------------|--------------------|
| s obtenez ainsi la liste                                                    | e des erreurs de sécurité à corriger                                                                                          |                    |
| 5 Security Hotspots to review                                               | Make sure this weak hash algorithm is not used in a sensitive context here.                                                   |                    |
| view priority: LOW                                                          | Status: TO REVIEW This security hotspot needs to be reviewed to assess                                                        | no: Not assigned   |
| hers 5 A                                                                    | whether the code poses a risk.                                                                                                | ee. Not assigned 🥜 |
| Make sure not using resource integrity eature is safe here.                 | Where is the risk? What's the risk? Assess the risk How can I fix it?                                                         |                    |
| Groupe3web/Detail_activite.php                                              |                                                                                                    |                    |
| ake sure this weak hash algorithm is ot used in a sensitive context here.   | Groupe3web/connexionCompte.php                                                                                                | Get Permalink %    |
| Groupe3web/connexionCompte.php                                              | 1 <7php<br>2                                                                                                    |                    |
| ike sure this weak hash algorithm is t used in a sensitive context here.    | <pre>3 try( 4 session_start(); 5 require "sqlconnect.php";</pre>                                                              |                    |
| Groupe3web/connexionCompte.php                                              | <pre>6 \$psw=SHA1(\$_REQUEST['password']);</pre>                                                                              |                    |
| ake sure this weak hash algorithm is<br>t used in a sensitive context here. | Make sure this weak hash algorithm is not used in a sensitive context here.                                                   | Comment            |
| Groupe3web/connexionCompte.php                                              | <pre>\$\$sql= \$connection-&gt;prepare("SELECT mail,HDP FROM employer WHERE mail = :mail AND MDP = :HDP");</pre>              |                    |
| ake sure this weak hash algorithm is ot used in a sensitive context here.   | 9<br>10 \$sql->bindParam(':mail', \$_REQUEST["mail"], PDO::PARAM_STR);<br>11 \$sql->bindParam(':MDP', \$psw, PDO::PARAM_STR); |                    |
| Groupe3web/inscriptionCompte.php                                            | 12<br>13 \$sql->execute();                                                                                                    |                    |
| 5 of 5 shown                                                                | <pre>14 Sligne = ssql-&gt;fetchall();<br/>15<br/>16 if(!empty(Sligne))</pre>                                                  |                    |